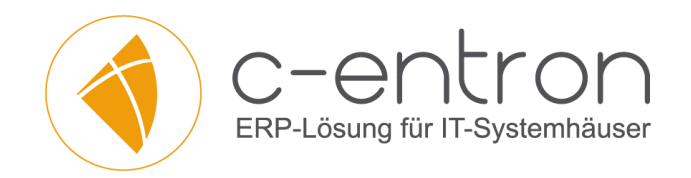

# Deployment / Update der c-entron-Module

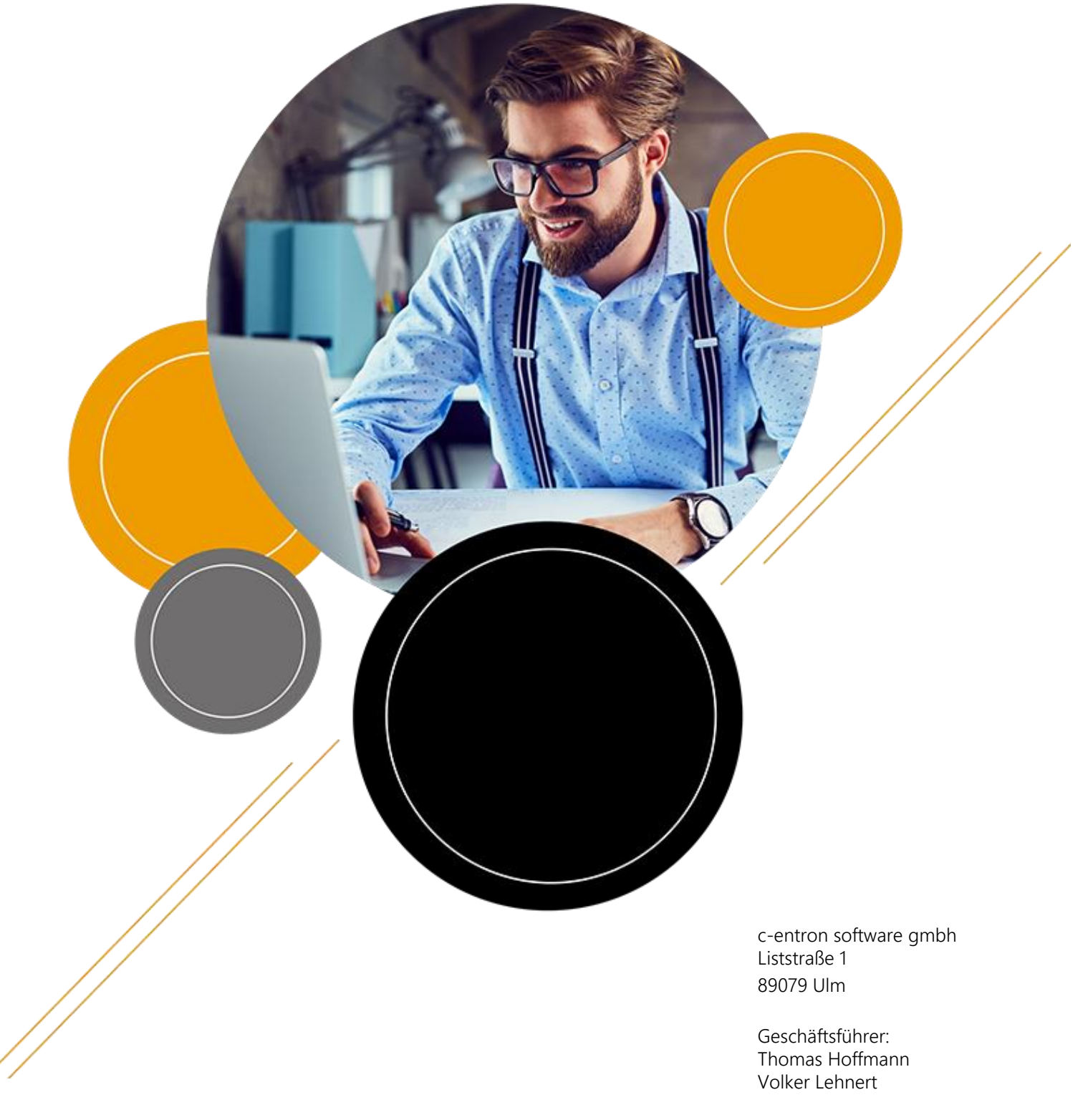

Amtsgericht Ulm HRB 3656

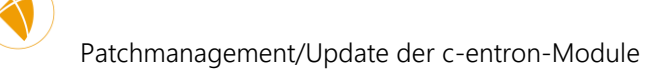

# Inhalt

| Grundsätzliches:                                                                    | 3  |
|-------------------------------------------------------------------------------------|----|
| Generelle Vorarbeiten:                                                              | 3  |
| Erstmaliger Ablauf:                                                                 | 6  |
| Ausrollen der c-entron Softwarepakete                                               | 8  |
| Grundlagen                                                                          | 8  |
| c-entron Softwarepakete herunterladen und exportieren                               | 8  |
| Msi-Pakete direkt installieren                                                      | 11 |
| Über den RMM "Kiosk" installieren                                                   | 15 |
| Zyklische Jobs Einrichten                                                           | 16 |
| Anhang: Alternatives Bereitstellen der Software ohne vorhergehende Inventarisierung | 21 |
| Anhang: Sicherheitseinstellungen Kommunikationswege / Ports / Firewall              | 21 |
| FAQ / Troubleshooting                                                               | 22 |

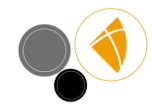

## **Grundsätzliches:**

Über den Riverbird-Agent können Sie die über das Riverbird-Portal bereitgestellte Software auf ausgewählte Rechner innerhalb Ihrer Domäne ausrollen, bzw. diesen Rechnern zum Download anbieten. Über besagtes Portal werden insbesondere diese c-entron-Produkte bereitgestellt:

- .NET
- Service-Board
- WebService
- Outlook-AddIn
- Password Manager

Die c-entron-delphi kann nicht mit ausgerollt werden, da die Riverbird-Konsole nur msi-Pakete verarbeiten kann, während für die delphi und andere, ältere Module altersbedingt nur exe-Dateien erstellt werden können. Ein Download der aktuellen Dateien ist aber möglich.

Auch wenn Riverbird und c-entron auf dieselbe Datenbank zugreifen, sind dies unterschiedliche Systeme mit unterschiedlichen Aufgaben. Trennen Sie daher bitte gedanklich RiverBird und centron-Produkte.

Da der Riverbird-WebService auf die c-entron-Datenbank zugreift, enthält er die versionskorrespondierenden Skripte für die DB und spielt diese auch ein. In Einzelfällen können auch Skripte ausgerollt werden, die eine Abwärtsinkompatibilität nach sich ziehen. Ein Update (oder erstmaliges Einspielen) des Riverbird-WebService zieht daher die Notwendigkeit eines unmittelbaren oder wenigstens zeitnahen Updates der c-entron Module nach sich.

## **Generelle Vorarbeiten:**

Stellen Sie sicher, dass Sie einen Eigenkunden in Ihrer c-entron Datenbank haben – ggf. müssen Sie einen solchen anlegen. Stellen Sie auch sicher, dass das WMI auf den Rechnern in Ihrer Domäne aktiv ist.

Laden Sie sich zunächst den Riverbird WebService in aktueller Version herunter. Diesen finden Sie im Downloadbereich der Riverbird-Seite (https://riverbird.de/downloads/).

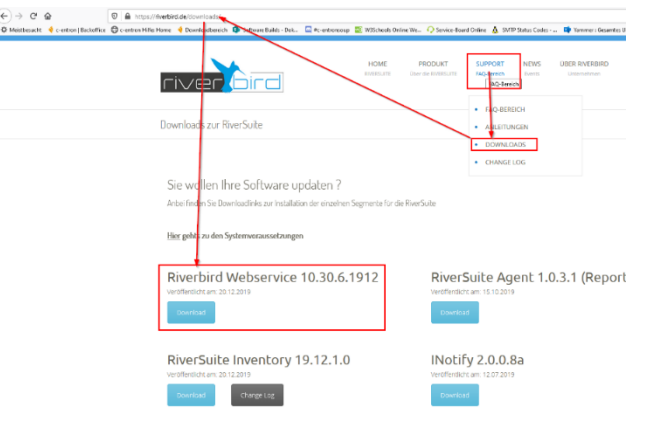

Führen Sie die Installation des Riverbird WebService (**zusätzlich zum c-entron Webservice**) durch und verknüpfen Sie den WebService mit Ihrer c-entron-Datenbank:

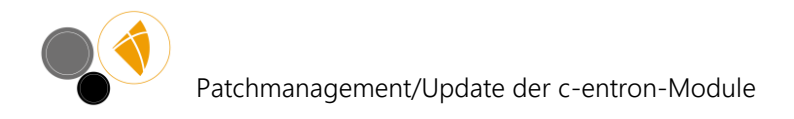

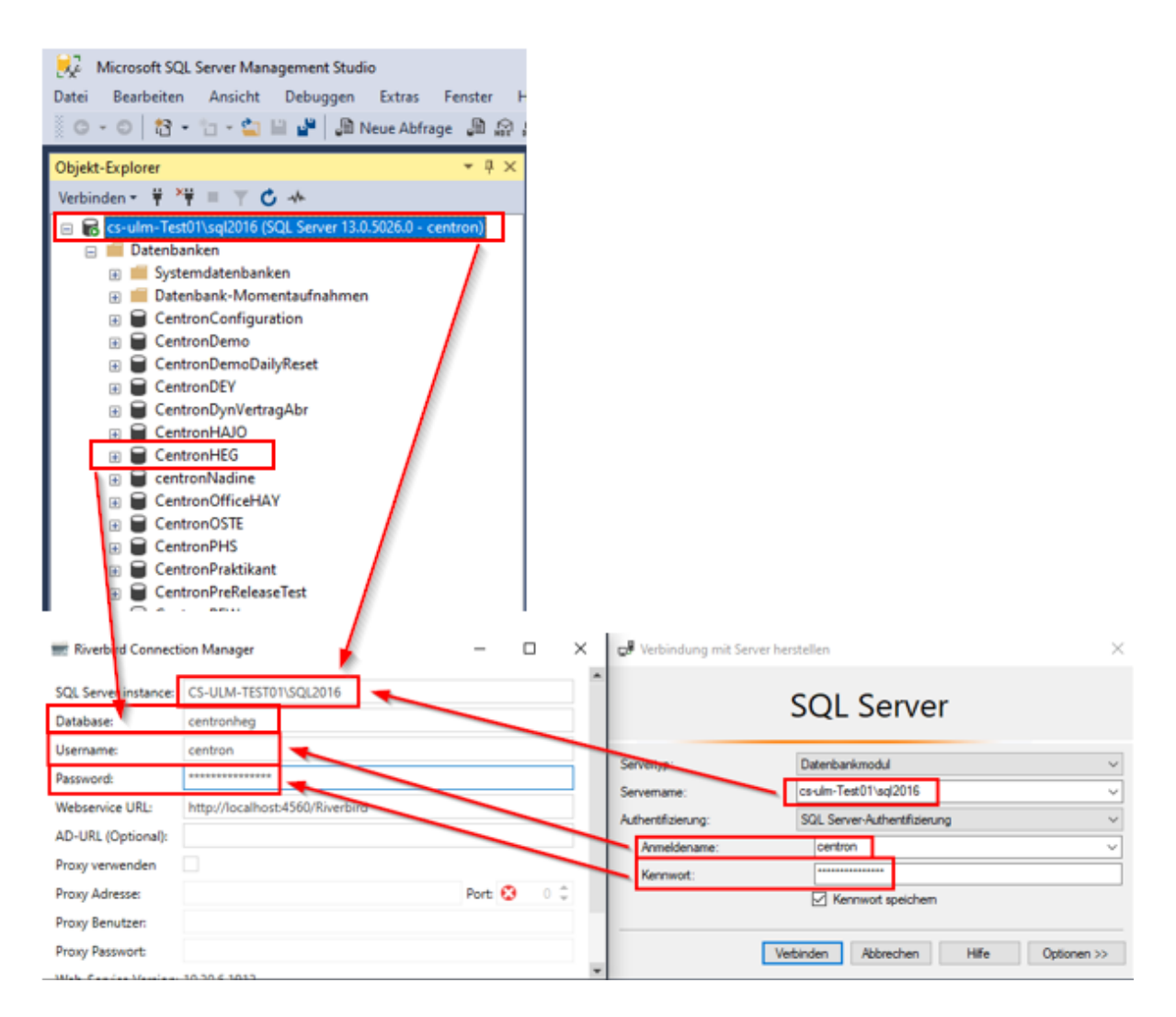

<u>SQL Server instance</u>: Hier tragen Sie den Namen oder die IP des Servers ein. Wenn Sie Instanzen verwenden, Servername und Instanz mit "/" getrennt ({Servername}/{Instanz})

<u>Database</u>: Hier tragen Sie den Namen der SQL-Datenbank ein, auf die sich der WebService verbinden soll. In der Regel heißt die Datenbank "centron", dies kann aber von Umgebung zu Umgebung abweichen (siehe Musterscreenshot)

<u>Username</u>: Hier tragen Sie den Anmeldenamen des SQL ManagementStudio-Users ein, um die Datenbankverbindung herzustellen. Standardmäßig vergeben wir bei der Neuinstallation bei Kunden den User "bbo", dies kann aber von Umgebung zu Umgebung abweichen (siehe Musterscreenshot)

<u>Password:</u> Hier tragen Sie das Kennwort des SQL ManagementStudio-Users ein, um die Datenbankverbindung herzustellen. Standardmäßig vergeben wir bei der Neuinstallation bei Kunden das Kennwort "1" für den User bbo und weisen unsere Kunden darauf hin, dies entsprechend der firmeneigenen Kennwortrichtlinien vor dem produktiven Einsatz der centron abzuändern.

HINWEIS: Wir haben keine Möglichkeit das hier vergebene Kennwort zu entschlüsseln oder zurückzusetzen!

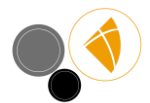

<u>URL</u>: Hier tragen Sie die URL/URI ein unter der der WebService im internen und/oder von extern erreichbar sein soll. Hier können Sie auch einen entsprechenden Port definieren über den der WebService erreichbar sein soll. Die Verwendung von Proxys ist nicht notwendig.

# Die URI Ihres Riverbird WebService muss selbstverständlich eine andere als die Ihres centron WebService sein.

Es bietet sich an, den Riverbird-WebService und den c-entron-WebService auf demselben WebServer zu installieren – dadurch lassen sich bisweilen Lizenz-Synchronisierungsprobleme u.Ä. vermeiden.

Achten Sie darauf, dass ein https-Protokoll ein gültiges SSL-Zertifikat voraussetzt. Falls Sie den Riverbird WebService nur für die interne Verwendung vorsehen, kann die URL auch über http-Protokoll konfiguriert werden.

Nach dem erfolgreichen Prüfen mittels [Check settings] können Sie die Konfiguration speichern und die Installation abschließen [Save & finish installation].

Die anschließende Meldung können Sie mit [Ja] bestätigen, dies startet den WebService Dienst.

| 🧱 Riverbird Connect  | ion Manager — 🗆 🗙                                |
|----------------------|--------------------------------------------------|
| SQL Server instance: | CS-ULM-TEST01\SQL2016                            |
| Database:            | centronheg                                       |
| Username:            | centron                                          |
| Password:            | Erfolgreich gespeichert                          |
| Webservice URL:      |                                                  |
| AD-URL (Optional):   | Die Konfiguration wurde erfolgreich gespeichert. |
| Proxy verwenden      | Soll der Dienst nun gestartet werden?            |
| Proxy Adresse:       |                                                  |
| Proxy Benutzer:      | Ja Nein                                          |
| Proxy Passwort:      |                                                  |
| Web-Service Version: | 10.30.6.1912                                     |
|                      | Check settings Save & finish installation        |

Um die Verteilung später zu ermöglichen wird ein Dummy-User benötigt. Vorbereitend wurde hierzu mit einem früheren Update der User "RMM Systemuser" per Updateskript eingepflegt und mit den notwendigen Rechten ausgestattet.

Stellen Sie sicher, dass der User in Ihrer DB vorhanden und aktiv ist, und über das Login-Recht "RiverSuite Inventory" verfügt.

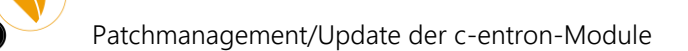

| 'ersonendaten           |                |                                             |   |                        |
|-------------------------|----------------|---------------------------------------------|---|------------------------|
|                         |                |                                             |   |                        |
|                         |                |                                             |   |                        |
|                         |                | - Dokumentation (o/ To)                     |   | Manscanner             |
| Kurzzeichen             | RMMSU          | Dokumentation bearbeiten                    |   | Neuer Einkauf          |
| Anrede                  | -              | Dokumentation anzeigen                      |   | RMM Systemuser Group   |
| Name                    | RMM Systemuser | Interne Dokumentation anzeigen              |   | Service Leitung        |
| Vorname                 | RMM Systemuser | <ul> <li>Kategorien (0/ 6)</li> </ul>       |   | Service Mitarbeiter    |
| Geburtsdatum            | -              | ✓ Webcart (0/ 1)                            |   | Testgruppe ohne Rechte |
| E-Mail                  |                | Administration                              | X | Vertrieb Leitung       |
| Urlaub / Resturlaub     | 0 🗘 0          | <ul> <li>Passwort Manager (0/ 2)</li> </ul> |   | Vertrieb Mitabeiter    |
| Benutzerdaten           |                | Richtlinienverwaltung                       |   |                        |
| Login                   | 2              | Zugangsbereicheverwaltung                   |   |                        |
| Benutzer Login          | BMMSystemuser  | ▲ Loginrechte (0/ 2)                        |   |                        |
| Neues Kennwort          |                | Monitoring                                  |   |                        |
| Neues Kennwort bestätig | gen            | ✓ RiverSuite Inventory                      |   |                        |
| Min. Kennwortlänge      | 0 🗘            | DSGVO (0/ 3)                                |   |                        |
|                         |                | DSGVO Modul öffnen                          |   |                        |

## **Erstmaliger Ablauf:**

Laden Sie dann die RiverSuite Inventory herunter, entpacken diese und führen Sie sie aus.

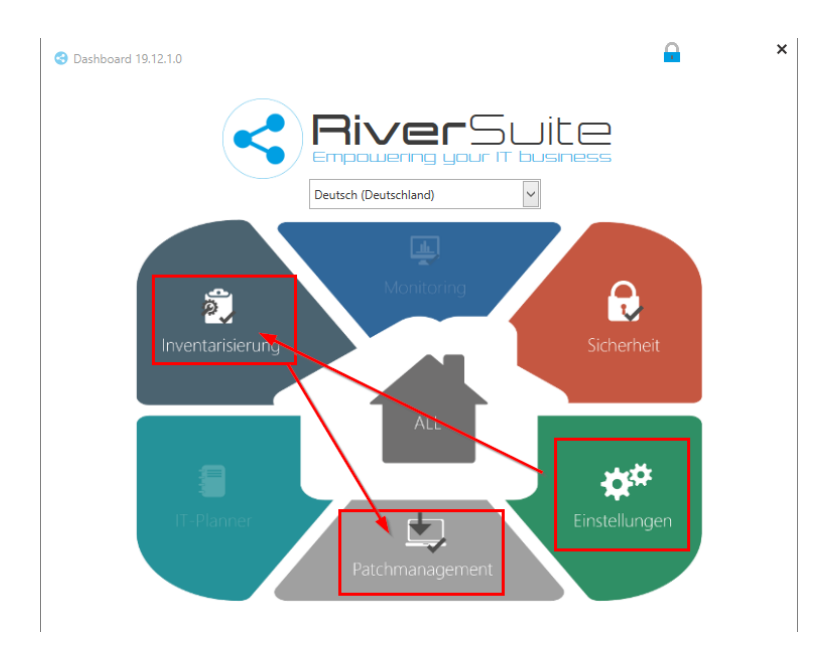

Zunächst öffnen Sie die Einstellungen und verknüpfen die RiverSuite Inventory mit dem Riverbird WebService. Geben Sie hierzu als WebServiceadresse die URI des zuvor konfigurierten Riverbird WebService an. Nutzername und Passwort müssen einem aktiven centron-Nutzer entsprechen. Dieser benötigt mindestens die Rechte "Kunden Allgemein" und "Monitoring".

Sie können dafür in der c-entron extra einen Dummyuser anlegen; von der Verwendung von Systemusern wie RMM-User oder Admin sollten Sie jedoch absehen; es könnte Konflikten im Ablauf kommen.

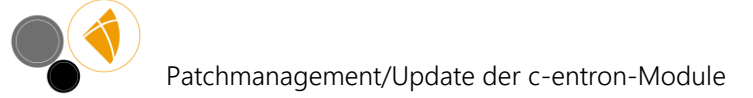

| stellungen Hilfe | 😌 Einstellungen    |                     | <u></u> - □                                        |
|------------------|--------------------|---------------------|----------------------------------------------------|
|                  | Einstellung suchen | Webserviceanmeldu   | ing                                                |
| avigation        | Allgemein          | Webserviceadresse   | http:// Riverbird                                  |
| inden suchen     | () Webservice      | Nutzername          | bob                                                |
|                  | < Über das Produkt | Passwort            | •                                                  |
|                  |                    | Passwort merken     |                                                    |
|                  |                    | Zertifikat          | X                                                  |
|                  |                    | Zertifikat vertraue | in 🗌                                               |
|                  |                    | Zertifikat Hash     | Hash hier eintragen                                |
|                  |                    | Provv               |                                                    |
|                  |                    | Proxy verwenden     |                                                    |
|                  |                    | Adresse             | Adresse des Proxy-Servers Port 0                   |
|                  |                    | Nutzername          | Benutzername zur Authentifizierung am Proxy-Server |
|                  |                    | Passwort            | Passwort zur Authentifizierung am Proxy-Server     |
|                  |                    |                     | Proxyserver für lokale Adressen umgehen            |
|                  |                    |                     |                                                    |

Damit ist die RiverSuite Inventory grundsätzlich für Sie konfiguriert.

Dann führen Sie eine Inventarisierung Ihrer Domäne auf den Eigenkunden aus. Wählen Sie also Ihren Eigenkunden über die Suchmaske aus und führen Sie den Grundlagenscan durch. An sich genügt es, die Windowssysteme zu inventarisieren; erfahrenere User können dann auch das gesamte Netzwerk inventarisieren.

| 3           |          | RiverSuite Inventory - 19.12.1.0 |          |          |              |              |          |                  |                            |                            |  |
|-------------|----------|----------------------------------|----------|----------|--------------|--------------|----------|------------------|----------------------------|----------------------------|--|
| Inventarisi | erung Do | okumentatio                      | on Avir  | а        |              |              |          |                  |                            |                            |  |
|             | -        | ÷                                |          | 🕀 Window | s 🕂 Linux    | 🌄 Exchange   | 🕞 VMware | 😂 DNS Server     | 🔣 Veeam 🛛 🔺 Acronis Backup | 🥮 Zählerstände             |  |
|             |          | <b>.</b>                         |          | SNMP     | 💻 Standalone | b SQL Server | Hyper V  | 🛃 DHCP Server    | 🗟 Symantec                 | I Software Klassifizierung |  |
| Dashboard   | Scan     | gesamt                           | Maschine | 💼 Mac    | Get IGEL     | 📑 IIS        |          | Hotive Directory | Receive UDP                |                            |  |
| Home        |          | Assistent                        |          | Sj       | /steme       | Anwendun     | gsserver | Netzwerkdienste  | Backup                     | Sonstiges                  |  |
| Navigat     | ion      |                                  |          |          |              |              |          |                  |                            |                            |  |
| Kunden su   | chen     |                                  |          | G        |              |              |          |                  |                            |                            |  |
|             |          |                                  |          |          |              |              |          |                  |                            |                            |  |

Zum Ende dieses Whitepapers wird beschrieben, wie Sie Software bereitstellen können, ohne eine Inventarisierung durchzuführen.

Dann wechseln Sie ins Patchmanagement und rollen dort den RiverSuite Agent auf die ausgewählten Geräte Ihrer Mitarbeiter aus. Ab hier führt unser Webinar (https://cloud.riverbird.eu/s/NshHLJPu6i4KVIm) Sie sehr anschaulich durch den weiteren Prozess: erstellen Sie dann eine neue Vorlage für das Ausrollen von Software auf die mit dem Agent versehenen Rechnern aus. Aus dieser Vorlage erstellen Sie dann einen neuen Job, über den Sie in regelmäßigen Abständen die jeweils aktuelle .NET auf die zuvor ausgewählten Rechner Ihrer Domäne ausrollen können.

Dazu detailliert im Folgenden:

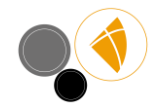

### Ausrollen der c-entron Softwarepakete

#### Grundlagen

Ab Version 20.2.1.0 des Riverbird Agents werden die bereitgestellten Softwarepakete mit jedem Neustart des RiverBird WebService und anschließend alle 24 Stunden neu synchronisiert; in älteren Versionen musste dies manuell erfolgen. Selbstverständlich können Sie weiterhin die Softwarepakete unabhängig von dem Intervall manuell aktualisieren.

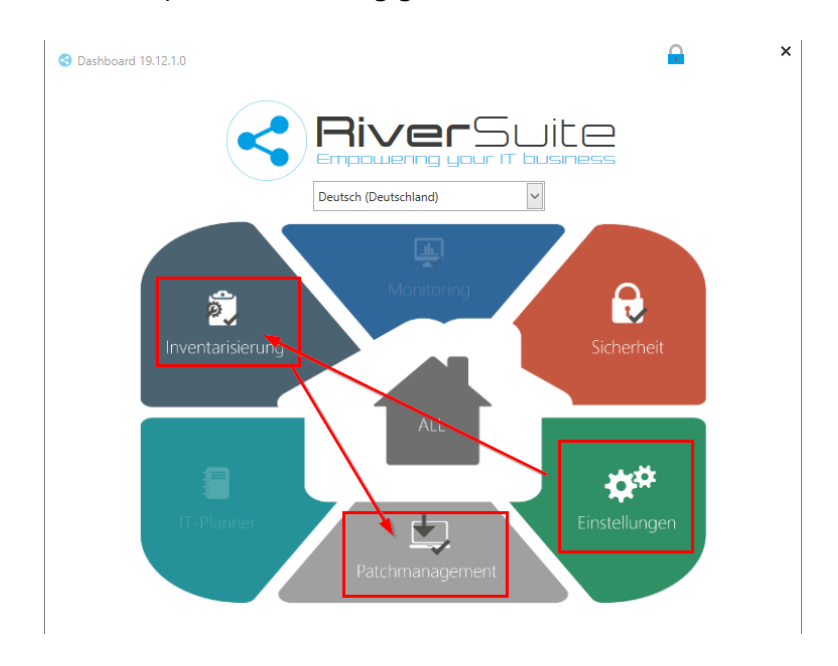

Über den Aufruf [Patchmanagement] im Dashboard kommen Sie in den Bereich des Patchmanagements/der Softwareverteilung/des Deployments.

#### c-entron Softwarepakete herunterladen und exportieren

Historisch bedingt gibt es noch nicht für alle c-entron Produkte einen MSI-Installer, diese können Sie aber ebenfalls über den "Paket Manager" laden, entpacken und dann manuell auf den Geräten/Servern austauschen.

Dafür öffnen Sie den "Paket Manager" und hier die Funktion "c-entron Softwarepakete exportieren":

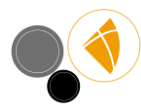

## Patchmanagement/Update der c-entron-Module

| 0                                  | Paket Manager                                                                                                    | -  | 1       |    |
|------------------------------------|----------------------------------------------------------------------------------------------------|----|---------|----|
| Paket Manager                      |                                                                                                    |    |         |    |
|                                    |                                                                                                    |    |         | T. |
| Syncronisieren herunterlad         | akete c-entron Sortwarepakete yaket-Queilen<br>en exportieren                                                                                                    |    |         | -  |
| Portal S                           | ervice Einstellungen                                                                                                    |    |         |    |
| H 🔺 Suche                          | S c-entron Software Pakete                                                                                                    |    | -       | ×  |
| Paket                              |                                                                                                    |    |         |    |
| ▲ Hersteller: 1 for All Sof        | Service-Board<br>Version: 3.0.1912.2 Zeiterfassung / Ticketsystem                                                                                                    | Do | wnload  |    |
| PDF-XChange Editor                 | Password Mapager                                                                                                    |    |         |    |
| Hersteller: 2M Technole            | Version: 2.0.1908.1 Passwort Manager                                                                                                    | Do | wnload  |    |
| Barivion RMM Launch                | a c-entron Outlook Add-In Pro                                                                                                    | D  |         |    |
| ▲ Hersteller: ActiveState          | Version: 4.0.1912.19 c-entron Outlook Add-In Pro                                                                                                    | Do | whioad  |    |
| Komodo-Edit                        | c-entron NFT                                                                                                    |    |         |    |
| ▲ Hersteller: Adobe                | Version: 20.1912.86 c-entron .NET Installer   WICHTIG! Für den AV-Vertragsversand wird die aktuellste Version des Service-Board-Online & c-entron                                                | Do | wnload  |    |
| Brackets                           | Web-service benotige                                                                                                    |    |         |    |
| Adobe AIR                          | 👝 c-entron Web-Service                                                                                                    |    |         |    |
| Shockwave Player                   | Version: 2.0.1912.86 Installationsdateien des c-entron Webservice   WICHTIG! Für den AV-Vertragsversand wird die aktuellste Version des Service-Board-<br>Online & c-entron Web-Service benötigt | Do | wnioad  | -  |
| ▲ Hersteller: Adobe Syste          | -                                                                                                    |    |         |    |
| Adobe Reader                       | Virtual Mail Assistant                                                                                                    | Do | wnload  |    |
| Flash Player NPAPI                 | Version: I.U. 1909.1 Virtual Mail Assistant Von C-entron                                                                                                    |    |         | _  |
| Flash Player ActiveX               | C-entron Analytics                                                                                                    | Do | wolcad  |    |
| Adobe Reader DC                    | Version: 1.0.0. Analytics Vorlagen für die c-entron .NET                                                                                                    | 00 | whitedu |    |
| Harrtallari Agilchite              | Artikel Import Service                                                                                                    |    |         |    |
| 1Password                          | Version: 2.0.1.32 Artikelimport Service / Eskalationsserver (Version 2.0.1.30 mit WebDownload.DLL 3.0.0.31)                                                                                      | Do | wnload  |    |
|                                    | C-entron GDPDU Export                                                                                                    | Do | wnload  |    |
| //c-suite.c-entron.de/RiverBirdSen | Version: 2018.10.29 c-entron GDPDU Export                                                                                                    |    |         |    |

In dieser Übersicht können Sie nun die gewünschten Pakete über den [Download] Button lokal auf den Client herunterladen und von dort aus dann die Dateien entsprechend manuell verteilen.

Dies kann grundsätzlich mit allen zur Verfügung stehenden Softwarepaketen durchgeführt werden.

Fallbeispiel: Sie möchten den Virtual Mail Assistant updaten.

Laden Sie die Datei über [Download] herunter, es öffnet sich dann ein Dialog "Ordner suchen" in dem Sie den Speicherort für den Download angeben un mit [OK] bestätigen müssen:

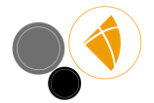

# Patchmanagement/Update der c-entron-Module

| C-entron Software Pakete                                                                                                    | Ordner suchen X                                         | - □ ×      |
|----------------------------------------------------------------------------------------------------|---------------------------------------------------------|------------|
| Version: 3.0.1912.2 Zeiterfassung / Ticketsystem                                                                                          |                                                         | Download   |
| Password Manager<br>Version: 2.0.1908.1 Passwort Manager                                                                                  | V Dieser PC                                             | Download   |
| C-entron Outlook Add-In Pro<br>Version: 4.0.1912.19 c-entron Outlook Add-In Pro                                                           | > 🧊 3D-Objekte<br>> 📰 Bilder<br>V 🛄 Desktop             | Download   |
| C-entron.NET<br>Version: 2.0.1912.86 c-entron .NET Installer   WICHTIG! Für den AV-Ver<br>Web-Service benötigt                            | > line & c-entron                                       | Download   |
| C-entron Web-Service<br>Version: 2.0.1912.86 Installationsdateien des c-entron Webservice   WIC<br>Online & c-entron Web-Service benötigt | > Dokumente<br>> Dokumente<br>> Downloads               | _ Download |
| Virtual Mail Assistant<br>Version: 1.0.1909.1 Virtual Mail Assistant von c-entron                                                         | Yideos      Neuen Ordner erstellen     OK     Abbrechen | Download   |
| C-entron Analytics<br>Version: 1.0.0.0 Analytics Vorlagen für die c-entron .NET                                                           |                                                         | Download   |
| Artikel Import Service<br>Version: 2.0.1.32 Artikelimport Service / Eskalationsserver (Version 2                                          | 2.0.1.30 mit WebDownload.DLL 3.0.0.31)                  | Download   |
| C-entron GDPDU Export<br>Version: 2018.10.29 c-entron GDPDU Export                                                                        |                                                         | Download   |

Ist der Download abgeschlossen, öffnet sich direkt der WindowsExplorer in dem eben erstellten Verzeichnis

| 2                | ∓ Virtual Mail Assistant           |                                       |                        |                 |               |                                     | - 🗆 ×               |
|------------------|------------------------------------|---------------------------------------|------------------------|-----------------|---------------|-------------------------------------|---------------------|
|                  | Start Freigeben Ansicht            |                                       |                        |                 |               |                                     | ^                   |
| nellzu<br>hefter | ugriff Kopieren Einfügen           | ügen Verschieben Kopie<br>nach ~ nach | ren Löschen Umbenennen | Neuer<br>Ordner | Eigenschaften | Alles auswählen<br>Nichts auswählen |                     |
|                  | Zwischenablage                     | 0                                     | rganisieren            | Neu             | Offnen        | Auswahlen                           |                     |
| > `              | A Dieser PC > Desktop > Virtua     | I Mail Assistant                      |                        |                 | ~             | ර් 🔎 "Virtual M                     | ail Assistant" durc |
| ^                | Name                               | <ul> <li>Änderungsdatum</li> </ul>    | Тур                    | Größe           |               |                                     |                     |
|                  | de                                 | 13.02.2020 16:36                      | Dateiordner            |                 |               |                                     |                     |
|                  | es                                 | 13.02.2020 16:36                      | Dateiordner            |                 |               |                                     |                     |
|                  | hmages                             | 13.02.2020 16:36                      | Dateiordner            |                 |               |                                     |                     |
|                  | ja                                 | 13.02.2020 16:36                      | Dateiordner            |                 |               |                                     |                     |
|                  | 📙 Lib                              | 13.02.2020 16:36                      | Dateiordner            |                 |               |                                     |                     |
|                  | - ru                               | 13.02.2020 16:36                      | Dateiordner            |                 |               |                                     |                     |
|                  | x64                                | 13.02.2020 16:36                      | Dateiordner            |                 |               |                                     |                     |
|                  | ×86                                | 13.02.2020 16:36                      | Dateiordner            |                 |               |                                     |                     |
|                  | AutoMapper.xml                     | 06.12.2017 16:08                      | XML-Datei              | 123 KB          |               |                                     |                     |
|                  | Centron.Interfaces.dll.config      | 06.03.2018 12:37                      | CONFIG-Datei           | 1 KB            |               |                                     |                     |
|                  | Centron.Interfaces.xml             | 15.10.2018 12:59                      | XML-Datei              | 119 KB          |               |                                     |                     |
|                  | Centron.WebServices.Core.xml       | 15.10.2018 12:59                      | XML-Datei              | 1.718 KB        |               |                                     |                     |
|                  | log4net.BL.config                  | 27.09.2018 09:08                      | CONFIG-Datei           | 1 KB            |               |                                     |                     |
|                  | log4net.config                     | 27.09.2018 09:08                      | CONFIG-Datei           | 1 KB            |               |                                     |                     |
|                  | log4net.DA.config                  | 27.09.2018 09:08                      | CONFIG-Datei           | 1 KB            |               |                                     |                     |
|                  | MailKit.xml                        | 04.08.2018 09:23                      | XML-Datei              | 2.864 KB        |               |                                     |                     |
|                  | MimeKit.xml                        | 04.08.2018 09:04                      | XML-Datei              | 2.023 KB        |               |                                     |                     |
|                  | NLog.config                        | 27.09.2018 09:08                      | CONFIG-Datei           | 3 KB            |               |                                     |                     |
|                  | NLog.xml                           | 08.10.2013 00:56                      | XML-Datei              | 750 KB          |               |                                     |                     |
|                  | System.Data.SQLite.dll.config      | 13.08.2018 21:49                      | CONFIG-Datei           | 1 KB            |               |                                     |                     |
|                  | System.Data.SQLite.xml             | 12.08.2018 21:34                      | XML-Datei              | 1.044 KB        |               |                                     |                     |
|                  | VirtualMailAssistant.BL.dll.config | 19.06.2019 09:38                      | CONFIG-Datei           | 5 KB            |               |                                     |                     |
|                  | VirtualMailAssistant.DA.dll.config | 19.06.2019 09:39                      | CONFIG-Datei           | 1 KB            |               |                                     |                     |
|                  | VirtualMailAssistant.exe           | 11.10.2019 09:10                      | Anwendung              | 608 KB          |               |                                     |                     |
| ~                | VirtualMailAssistant.exe.config    | 19.06.2019 09:38                      | CONFIG-Datei           | 8 KB            |               |                                     |                     |

Dieses Verzeichnis können Sie nun auf den/die gewünschten Clients/Server kopieren und von dort die Anwendung dann starten.

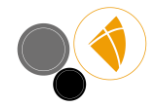

## Msi-Pakete direkt installieren

Über den Menüpunkt "Deployment" unter [Direkt installieren] haben Sie die Möglichkeit Softwarepakete individuell für Geräte zusammen zu stellen um diese einmalig dort auszurollen.

In dem Modul "Softwareverteilung" wählen Sie nun Ihren zuvor inventarisierten Eigenkunden und bestätigen mit [Weiter]...

| •                                                                                      | Softwareverteilung 🔒 - 🗆                                                                            |                   |        |              |            |  |  |  |  |
|----------------------------------------------------------------------------------------|----------------------------------------------------------------------------------------------------|-------------------|--------|--------------|------------|--|--|--|--|
| <ul> <li>Kundenauswahl</li> <li>Authentifizierung</li> <li>Installationsart</li> </ul> | Bitte Kunde auswählen<br>10312<br>Ihre letze Inventarisierungsauswahl war c-ent<br>Gefundene Kunden | ron software gmbh |        |              | Suchen     |  |  |  |  |
|                                                                                        | Nummer Name                                                                                         | PLZ               | Stadt  | Straße       | Auftrag Nr |  |  |  |  |
|                                                                                        | 10312 c-entron software                                                                             | 89079             | Ulm    | Liststraße 1 | 245003     |  |  |  |  |
|                                                                                        |                                                                                                    |                   | Zurück | Weiter       | Abbrechen  |  |  |  |  |

...unter Authentifizierung geben Sie nun Ihre Domäne und einen Benutzer mit administrativen Berechtigungen in der Domäne an, bestätigen dies mit [Prüfen] und wenn erfolgreich mit [Weiter]

| 0                  | Softwareverteilung 🔒 – 🗆 🗙        |
|--------------------|-----------------------------------|
| 💄 Kundenauswahl    | Administratorenanmeldung          |
| kuthentifizierung  | Domäne                            |
| 🗃 Installationsart | Nutzername                        |
|                    | Passwort •••••                    |
|                    | Nutzername und Passwort speichern |
|                    |                                   |
|                    | Zurück Weiter Abbrechen           |
|                    | a.                                |

Bei der Installationsart haben Sie nun die Auswahl [Software installieren], [Software aktualisieren] oder den [RMM Agent installieren]. In dem Fall fahren Sie also fort mit [Software installieren] und [Weiter]...

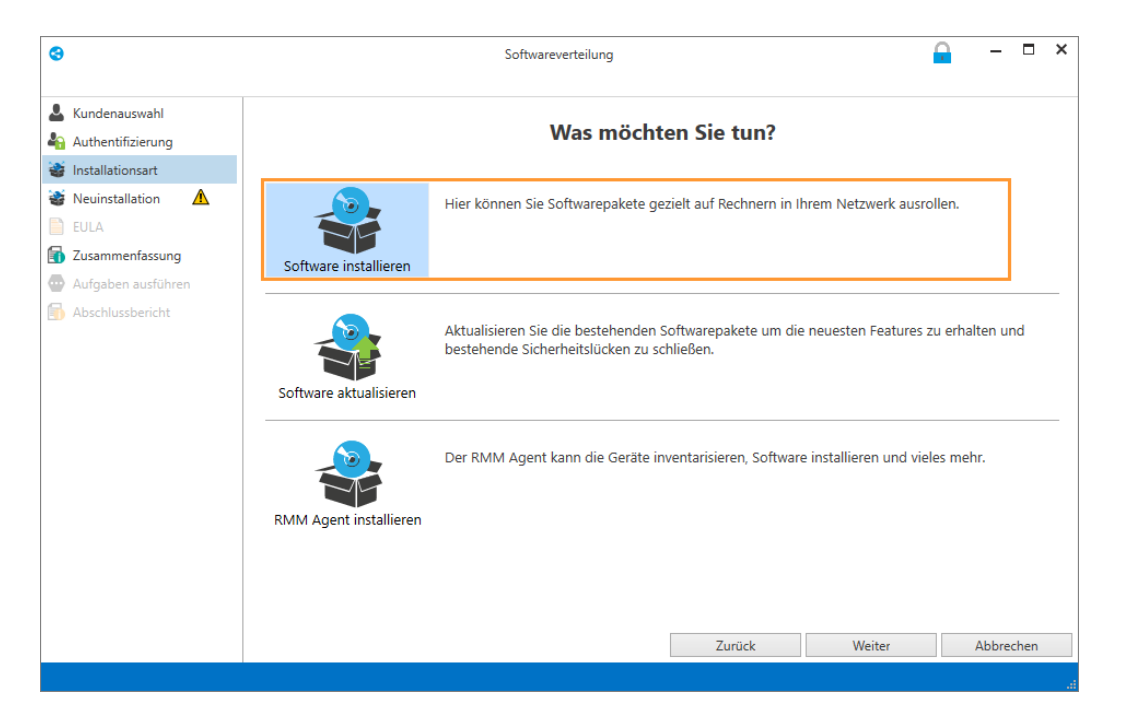

Unter "Neuinstallation" wählen Sie nun die gewünschte Software und fügen diese bei den gewünschten Geräten per Rechtsklick im Feld "Zu installierende Software" hinzu

| 8                                                         | Softwareverteilung –    |                                    |                             |                          |                               |              |              | - 0               | ×              |          |   |
|-----------------------------------------------------------|-------------------------|------------------------------------|-----------------------------|--------------------------|-------------------------------|--------------|--------------|-------------------|----------------|----------|---|
| Deployment                                                |                         |                                    |                             |                          |                               |              |              |                   |                |          |   |
| 🔁 📒 🛛 🛃                                                   |                         | *                                  |                             |                          |                               |              |              |                   |                |          |   |
| Alle Gruppe: Active Gruppe: Org<br>Geräte Directory einhe | anisations- So<br>eiten | oftware zu ausge<br>Geräten hinzuf | ewählten<br>ügen            | Per Remote<br>Installer  |                               |              |              |                   |                |          |   |
| Ansicht                                                   |                         | Ausgewählte G                      | ieräte                      | Deployment               |                               |              |              |                   |                |          |   |
| L Kundenauswahl                                           | Ziehen Sie eir          | ne Spaltenübersch                  | nrift in die                | sen Bereich, um nach die | ser Spaite                    | zu gruppiere | n            |                   |                |          | Q |
| Installationsart                                          | Hersteller              |                                    | Paket                       | *                        | Beschrei                      | bung         | Version      |                   | Tags           |          |   |
|                                                           | Berk Jaex               |                                    | ShareX                      |                          | ShareX is                     | st ein Op    | (32/64-Bit)  | 12.0.0            |                |          | ^ |
|                                                           | Bram Moolenaa           | ar/ VIm Co                         | Vim                         |                          | Vim ist e                     | ine Weit     | (32-Bit) 8.0 | .442              |                |          |   |
| EULA                                                      | Canneverbe Lto          | d.                                 | CDBurnerXP x64              |                          | DBurnerXP ist ei (64-Bit) 4.5 |              | .8.6795      | cd; dvd; bu       | imer;          |          |   |
| Zusammenfassung                                           | Canneverbe Lto          | d. I                               | CDBurnerXP x86              |                          | DBurnerXP ist ei (32-Bit) 4.  |              | (32-Bit) 4.5 | .8.6795           | cd; burner;    | dvd;     |   |
| Aufgaben ausführen                                        | c-entron softwa         | are gmbh                           | c-entron Outlook Add-In Pro |                          | (32/64-Bit)                   |              | 4.0.1912.19  |                   |                |          |   |
|                                                           | c-entron softwa         | are gmbh                           | c-entron Web-Service        |                          | (32/64-Bit) 2.0.1912.86       |              | 2.0.1912.86  |                   |                | $\sim$   |   |
|                                                           |                         |                                    |                             |                          |                               |              | S            | uche              |                |          | × |
|                                                           | Erreichbar Ho           | stname                             | *                           | Zu installierende Softw  | are                           | Architektu   | r Betrieb    | ssystem           |                |          |   |
|                                                           | CS-                     | -ULM-STEWEG                        | CDB                         | urnerXP (64 bit)         | A                             | lle Auswähle | en           | ndows 10 P        | ro             |          | ^ |
|                                                           |                         |                                    | Shar                        | теX                      | 🔹 So                          | oftware hinz | ufügen       |                   |                |          |   |
|                                                           | CS-                     | -ULM-TEST01                        | Vim                         | 8.0.442                  | ×                             | 64-Bit       | Micros       | oft Windows Serve | er 2012 Standa | ard      |   |
|                                                           |                         |                                    | CDB                         | urnerXP (64 hit)         | ×                             |              |              |                   |                |          |   |
|                                                           | <                       |                                    | CDD                         |                          |                               |              |              |                   |                |          | > |
|                                                           |                         |                                    |                             |                          |                               | Zuri         | ick          | Weiter            | Ał             | obrechen |   |
|                                                           |                         |                                    |                             |                          |                               | Zuri         |              | menter            |                |          |   |
|                                                           |                         |                                    |                             |                          |                               |              |              |                   |                |          |   |

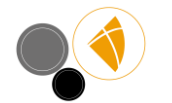

Anmerkung: Hat ein Gerät eine bereitgestellte Software bereits installiert, wird diese für dieses Gerät nicht zur Auswahl angegeben. Bitte beachten Sie hierbei auch 32/64Bit Anwendungen.

Bitte wählen Sie hier nur Geräte aus, die mit grünem Punkt als "erreichbar" gekennzeichnet sind.

Bitte beachten Sie auch den Hinweis, dass für das Deployment auf den jeweiligen Geräten WMI-Zugriff und die entsprechenden administrativen Zugriffsrechte vorausgesetzt/benötigt werden.

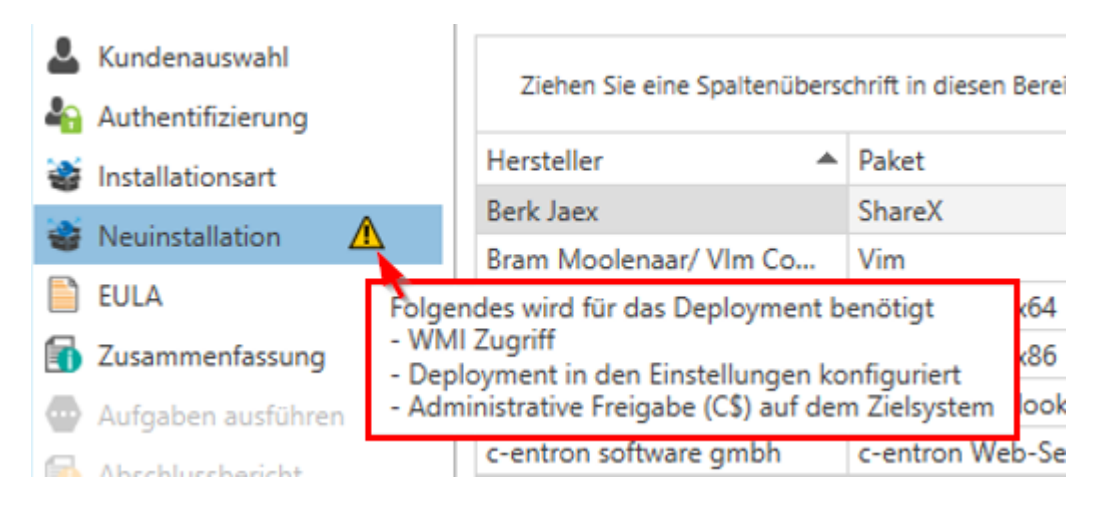

Im nächsten Schritt müssen Sie die EULA [Akzeptieren] und fortfahren mit [Weiter]

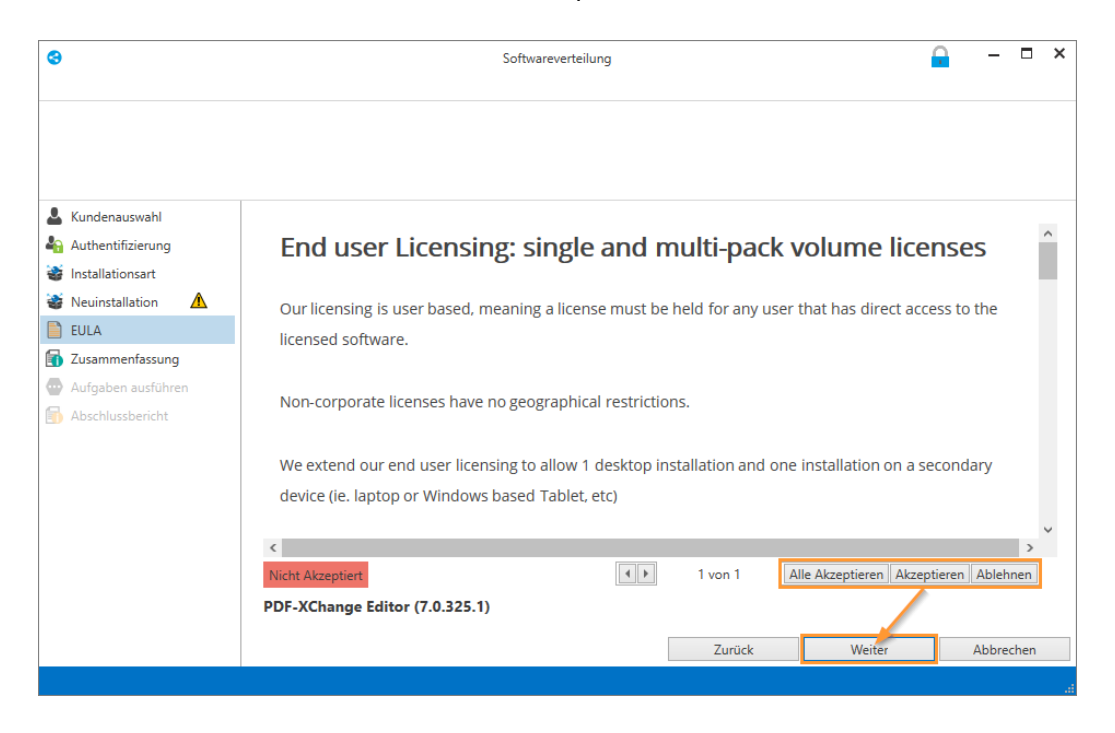

Ohne die EULA zu akzeptieren, werden die entsprechenden Pakete auch nicht installiert.

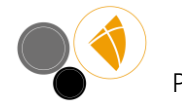

In der Zusammenfassung können Sie sich nun noch einen Überblick verschaffen für welche Geräte welche Pakete ausgewählt wurden bevor diese ausgerollt werden.

| 8                     |          |                    | •                        | - 6                       | ×      |   |         |    |
|-----------------------|----------|--------------------|--------------------------|---------------------------|--------|---|---------|----|
|                       |          |                    |                          |                           |        |   |         |    |
| L Kundenauswahl Z     | Zusammei | nfassung           |                          |                           |        |   |         |    |
| Authentifizierung     |          | Aufgabe            | Beschreibung             |                           |        |   |         |    |
| 🗃 Installationsart    |          | Eula               | 1 Eula(s) zum Loggen au  | sgewählt.                 |        |   |         | ^  |
| 🗃 Neuinstallation 🛛 🛕 | ٠ ¥      | Software ausrollen | 1 Pakete und 1 Geräte fü | ir die Installation ausge | vählt  |   |         |    |
| EULA                  |          |                    |                          |                           |        |   |         |    |
| Tusammenfassung       |          |                    |                          |                           |        |   |         |    |
| Aufgaben ausführen    |          |                    |                          |                           |        |   |         |    |
| Abschlussbericht      |          |                    |                          |                           |        |   |         |    |
|                       |          |                    |                          |                           |        |   |         |    |
|                       |          |                    |                          |                           |        |   |         |    |
|                       |          |                    |                          |                           |        |   |         |    |
|                       |          |                    |                          |                           |        |   |         |    |
|                       |          |                    |                          |                           |        |   |         |    |
|                       |          |                    |                          |                           |        |   |         |    |
|                       |          |                    |                          |                           |        |   |         |    |
|                       |          |                    |                          |                           |        |   |         |    |
|                       |          |                    |                          | Zurück                    | Weiter | A | bbreche | in |
|                       |          |                    |                          |                           |        |   |         |    |

Mit [Weiter] wird dann die Aufgabe ausgeführt.

| 8                     | Sc                      | oftwareverteilung |                          | -     |       | ×      |
|-----------------------|-------------------------|-------------------|--------------------------|-------|-------|--------|
| . Kundenauswahl       | Status                  |                   |                          |       |       |        |
| Authentifizierung     | Bereich                 | Fortschritt       | Beschreibung             |       |       |        |
| 🗃 Installationsart    | Eula                    | 100%              | Aufgabe wurde ausgeführt |       |       | $\sim$ |
| 🗃 Neuinstallation 🛛 🛕 | 🕨 😻 Pakete ausrollen    | 60%               | Aufgabe wird ausgeführt  |       |       |        |
| EULA                  |                         |                   |                          |       |       |        |
| Jusammenfassung       |                         |                   |                          |       |       |        |
| Aufgaben ausführen    |                         |                   |                          |       |       |        |
| 🚮 Abschlussbericht    |                         |                   |                          |       |       |        |
|                       |                         |                   |                          |       |       |        |
|                       |                         |                   |                          |       |       |        |
|                       |                         |                   |                          |       |       |        |
|                       |                         |                   |                          |       |       |        |
|                       |                         |                   |                          |       |       |        |
|                       |                         |                   |                          |       |       |        |
|                       |                         |                   |                          |       |       | $\sim$ |
|                       |                         |                   | Zurück Weiter            | Abbre | echen |        |
| 80% 1                 | 1/2 Aufgaben ausgeführt |                   |                          |       |       |        |

Im Abschlussbericht erhalten Sie nochmal einen Überblick welche Aufgaben ausgeführt wurden und ob diese erfolgreich waren.

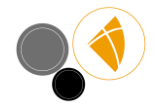

## Über den RMM "Kiosk" installieren

Ist auf den Clients jeweils ein RMM Agent installiert (der könnte beispielsweise wie oben beschrieben zunächst auf den Clients der Domäne verteilt werden), können Sie den Clients auch eigene Softwarepakete zusammenstellen und bereitstellen, sodass jeder User sich die gewünschte Software selbst installieren kann.

Hierfür legen Sie über [Neue Vorlage anlegen] eine neue "Job Vorlage" an, aktivieren die Eigenschaft "Software über Kiosk bereitstellen" und wählen die bereitzustellenden Softwarepakete aus:

| ③ Software die jeder haben sollte :)          auf<br>Jo       Software die jeder haben sollte :)                                                                                                    |                                                                                                    |
|----------------------------------------------------------------------------------------------------|----------------------------------------------------------------------------------------------------|
| Aufware uie jeuer nabeli solite 3       auf       Jo       Software die jeder haben sollte 1)       Installationsoptionen       Software über Klosk bereitstellen       Ohne Userabfrage aufühen       Beim Systemstart durchführen       Software Intervall       + × |                                                                                                    |
| Name:       Jo       Software die jeder haben sollte ;)       Installationsoptionen       Software über Klosk bereitstellen       Ohne Usenabrage aufühen       Beim Systemstart durchführen       Software Intervall       + ×                                        |                                                                                                    |
| Jo Software die jeder haben sollte :) Installationsoptionen Software über Kiosk bereitstellen Ohne Usenabfrage ausfühen Beim Systemstart durchführen Software Intervall + ×                                                                                            |                                                                                                    |
| ht Installationsoptionen  Software über Kiosk bereitstellen  Ohne Userabfrage ausfühen Beim Systemstart durchführen  Software Intervall + ×                                                                                                    |                                                                                                    |
| Software über Kiosk bereitstellen Ohne Userabfrage ausfühen Beim Systemstart durchführen Software Intervall + ×                                                                                                    |                                                                                                    |
| Software Üher Klosk bereitstellen  Ohne Usenablrage ausfühen  Beim Systemstart durchführen  Software Intervall  + ×                                                                                                    |                                                                                                    |
| Chne Userabfrage ausfühen Beim Systemstart durchführen Software Intervall + ×                                                                                                    |                                                                                                    |
| Software Intervall                                                                                                    |                                                                                                    |
| Software Intervall + ×                                                                                                    |                                                                                                    |
| Software Intervall                                                                                                    |                                                                                                    |
| + ×                                                                                                    |                                                                                                    |
|                                                                                                    |                                                                                                    |
|                                                                                                    |                                                                                                    |
| TPassword 7                                                                                                    |                                                                                                    |
| 7-LID X04                                                                                                    |                                                                                                    |
| Adobe Reader                                                                                                    |                                                                                                    |
| Evernote                                                                                                    |                                                                                                    |
| Fiddler                                                                                                    |                                                                                                    |
| FileZilla x64                                                                                                    |                                                                                                    |
| Firefox x64                                                                                                    |                                                                                                    |
| Foxit Reader                                                                                                    |                                                                                                    |
| GIMP x64                                                                                                    |                                                                                                    |
| Google Chrome x64                                                                                                    |                                                                                                    |
| Constant V                                                                                                    |                                                                                                    |
| Immer neuste Version installieren O Nur ausgewählte Version installieren                                                                                                    |                                                                                                    |
|                                                                                                    |                                                                                                    |
|                                                                                                    | Firefox x64       Foxit Reader       GiNP x64       Google Chrome x64       Immer neuste Version installieren       Immer neuste Version installieren       Fertig |

Der User kann nun über das "RiverBird Deployment"...

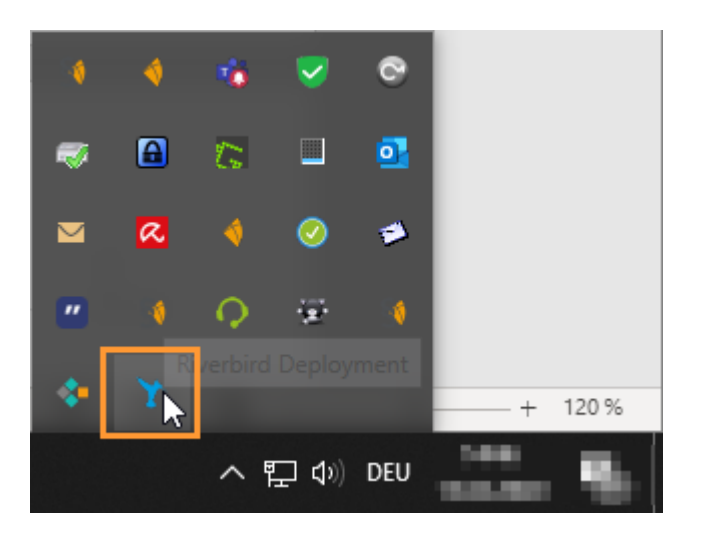

...das "RiverSuite Control Center" öffnen und über den "Kiosk" selbst aus den bereitgestellten Paketen die gewünschte Software installieren oder updaten:

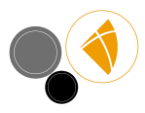

| Y RiverSuite Control Center            | >                                                                                                    |
|----------------------------------------|----------------------------------------------------------------------------------------------------|
| Ihr Gerät                              | 🗳 Neuinstallation 🗳 Aktuell 🗳 Update verfügbar                                                                                                    |
| Hardware                               | Software durchsuchen                                                                                                    |
| Software (160)                         |                                                                                                    |
| BirdSize                               | XnView                                                                                                    |
| Tools                                  | XnView erlaubt schnelles Betrachten, Browsen und Konvertieren von Bildern.                                                                                                    |
| Software                               | C-entron Software                                                                                                    |
| Aufgaben                               | Alpha Version c-entron ServiceBoard                                                                                                    |
| Kiosk 🤇                                | Alpha Versionen der c-entron Produkte                                                                                                    |
| Fernwartung                            | Alpha Version c-entron.NET<br>Alpha Versionen der c-entron Produkte                                                                                                    |
|                                        | c-entron Outlook Add-In Pro                                                                                                    |
|                                        | c-entron Web-Service INICHTIG! Für den AV-Vertragsversand wird die aktuellste Version des Service-Board-Online & c-entron Web-Service benötigt                                                                                                    |
|                                        | c-entron.NET Contron.NET Control.NET Control.NET Control.NET Control.NET Control.NET Control.NET Control.NET Control.NET Control.NET Control.NET Control.NET Control.NET Control.NET Control.NET Control.NET Control.NET Control.NET Control.NET Control.NET Control.NET Control.NET Contr |
| © Riverbird GmbH<br>Version: 50.0.0.72 | Webseite         Deinstallieren         Version aktuell           Installierte Version: 2.0.2002.32         Verfügbare Version: 2.0.1912.86         Version         Version aktuell                                                                                                    |

Beachten Sie hierbei, dass bei Einsatz des RMM-Kiosk die Updates von den Nutzern am Client aktiv abgerufen und installiert werden müssen.

## Zyklische Jobs Einrichten

Für den automatischen Update oder Installationsprozess, müssen Sie zunächst im "Deployment" eine [Neue Vorlage anlegen].

| 😌 Neue Vorlage                                               |                |                        | 6         | - | - |        | × |
|--------------------------------------------------------------|----------------|------------------------|-----------|---|---|--------|---|
| Name:                                                        |                |                        |           |   |   |        |   |
| c-entron .NET, Outlook AddIn und S                           | erviceBoard    |                        |           |   |   |        |   |
| Installationsoptionen                                        |                |                        |           |   |   |        |   |
| Softvare über Kiosk bereitstelle                             | n              |                        |           |   |   |        |   |
| 🗌 Ohne Userabfrage ausfühen                                  |                |                        |           |   |   |        |   |
| Beim Systemstart durchführ                                   | en             |                        |           |   |   |        |   |
| Software Intervall                                           |                |                        |           |   |   |        |   |
| Ŧ ×                                                          |                |                        |           |   |   |        |   |
| c-entron Outlook Add-In Pro<br>c-entron.NET<br>Service-Board |                |                        |           |   |   | ^      |   |
|                                                              |                |                        |           |   |   |        |   |
|                                                              |                |                        |           |   |   |        |   |
|                                                              |                |                        |           |   |   | $\sim$ |   |
| Immer neuste Version installiere                             | n 🔿 Nur ausgew | vählte Version install | ieren     |   |   |        |   |
| Fertig                                                       |                |                        | Abbrechen | 1 |   |        |   |

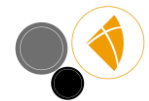

Im Reiter "Intervall" können Sie einen Zyklischen Intervall für die Installation der Pakete definieren. Alternativ können Sie in den "Installationsoptionen" definieren, dass die Installation auch "Ohne Userabfrage ausführen" und optional "beim Sytemstart durchführen", in dem Fall sind die Zeiteinstellungen im Reiter "Intervall" inaktiv:

| 😌 Neue Vorlage                                                                                   | <u> </u>  |
|--------------------------------------------------------------------------------------------------|-----------|
| Name:                                                                                            |           |
| c-entron .NET, Outlook AddIn und ServiceBoard                                                    |           |
| Installationsoptionen                                                                            |           |
| <ul> <li>Software über Kiosk bereitstellen</li> <li>Ohne Userabfrage ausfühen</li> </ul>         |           |
| Software Intervall                                                                               |           |
| Download<br>Intervall Art  Täglich Bestimmte Wochentage<br>Zeitpunkt 08:30 Beim Start des Geräts | 2         |
| Installation                                                                                     |           |
| Intervall Art  Täglich  Bestimmte Wochentage<br>Zeitpunkt  8:35 Beim Start des Geräts            | <u>*</u>  |
|                                                                                                  |           |
| Fertig                                                                                           | Abbrechen |

Anmerkung: Der Zeitpunkt für den Download sollte vor dem Zeitpunkt der Installation liegen und einen kleinen Zeitpuffer haben, weil sonst die Installation der heruntergeladenen Dateien erst zum Folgetermin durchgeführt werden kann. Aus dieser neu angelegte "Job Vorlage", können Sie nun über [Job aus Vorlage erstellen] diesen Job einem Kunden zuordnen...

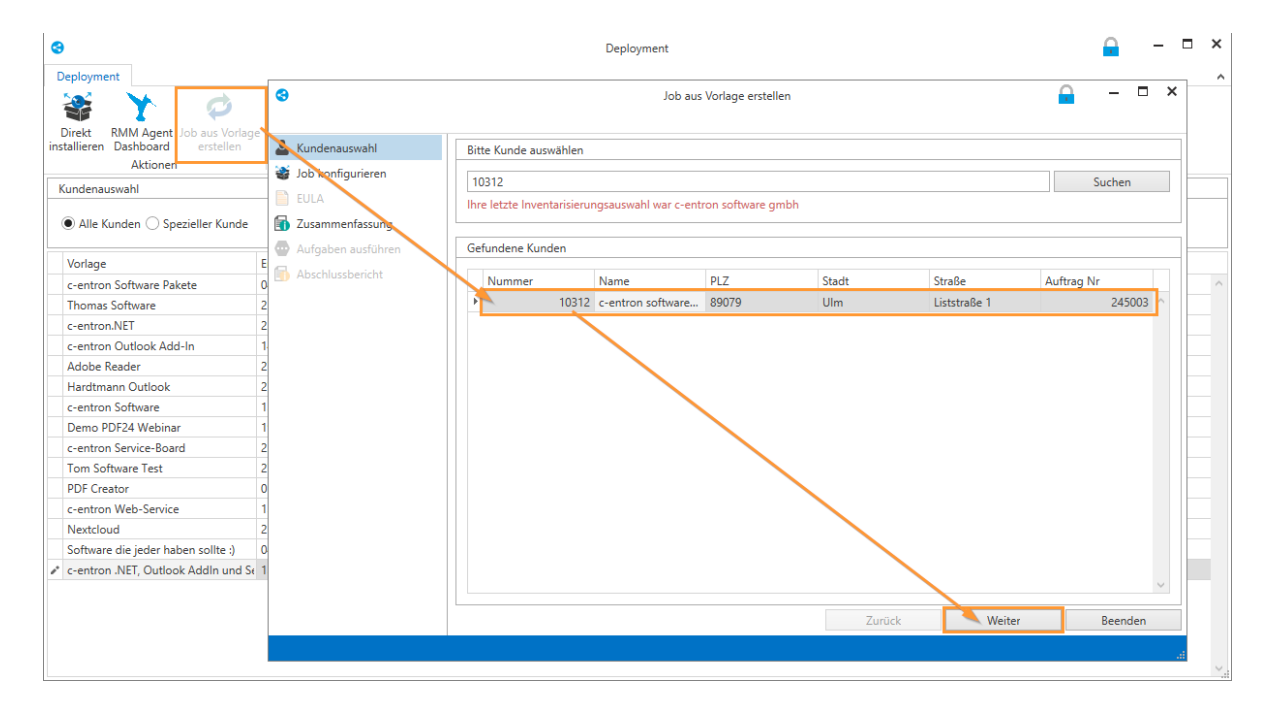

... und bei diesem Kunden den inventarisierten Geräten:

| 3                                              |                             | Job aus Vorlag                                                                                                  | ge erstellen    |                        |                   |       |      | ×  |
|------------------------------------------------|-----------------------------|----------------------------------------------------------------------------------------------------|-----------------|------------------------|-------------------|-------|------|----|
| Deployment                                     |                             |                                                                                                    |                 |                        |                   |       |      |    |
| Alle<br>Geräte<br>Alle<br>Directory<br>Ansicht | Corganisations-<br>inheiten |                                                                                                    |                 |                        |                   |       |      |    |
| L Kundenauswahl                                |                             |                                                                                                    |                 |                        |                   |       |      |    |
| 🗃 Job konfigurieren                            | Job Name c-e                | ntron .NET, Outlook AddIn u                                                                                     | nd ServiceBoard | 1                      |                   |       |      |    |
|                                                | Job starten ab dem          | 13.02.2020                                                                                                    | $\sim$          |                        |                   |       |      |    |
| Jusammenfassung                                | Hostname                    | ▲ Letzter Benutzer                                                                                              | Architektur     | Betriebssystem         |                   |       |      |    |
|                                                | CC-ULN                      | the second second                                                                                               | 64-Bit          | Microsoft Windows 10 E | interprise        |       | ,    | ^  |
| W Autgaben austunren                           | CS-UL-                      | CONTRACTOR AND A                                                                                                | 64-Bit          | Microsoft Windows 10 E | interprise        |       |      |    |
| Abschlussbericht                               | CS-ULN                      | CONTRACTOR OF STREET, ST.                                                                                       | 64-Bit          | Microsoft Windows 10 F | ro                |       |      |    |
|                                                | CS-ULN                      | Conception and                                                                                                  | 64-Bit          | Microsoft Windows 10 E | interprise        |       |      |    |
|                                                | CS-ULN                      |                                                                                                    | 64-Bit          | Microsoft Windows Serv | ver 2012 Standard |       |      |    |
|                                                | CS-ULN                      | the second second second                                                                                        | 64-bit          | Microsoft Windows 10 E | interprise        |       |      | Π. |
|                                                | CS-ULN                      | Constant of the                                                                                                 | 64-Bit          | Microsoft Windows 10 E | interprise        |       |      |    |
|                                                | CS-ULN                      | CONTRACTOR OF STREET, STREET, STREET, STREET, STREET, STREET, STREET, STREET, STREET, STREET, STREET, STREET, S | 64-Bit          | Microsoft Windows 10 E | interprise        |       |      |    |
|                                                | CS-ULN                      | Company of the                                                                                                  | 64-Bit          | Microsoft Windows 10 E | interprise        |       |      |    |
|                                                | CS-ULN                      | CONTRACTOR OF A                                                                                                 | 64-Bit          | Microsoft Windows 10 E | interprise        |       |      |    |
|                                                | CS-ULN                      | the second second                                                                                               | 64-Bit          | Microsoft Windows 10 F | ro                |       |      |    |
|                                                | CS-ULN                      | CONTRACT/Laboration                                                                                             | 64-Bit          | Microsoft Windows 10 F | ro                |       |      |    |
|                                                | CS-ULN                      | CONTRACTOR OF STREET                                                                                            | 64-Bit          | Microsoft Windows 10 E | interprise        |       |      |    |
|                                                | CC UILSE RECTO              |                                                                                                    | C 4 D14         | Mining 4 Mind 10 P     | )                 |       |      | 4  |
|                                                |                             |                                                                                                    |                 | Zurück                 | Weiter            | Abbre | chen |    |
|                                                | ·                           |                                                                                                    |                 |                        |                   |       | _    |    |

Für das Ausrollen der Softwarepakete auf den definieren Geräten muss ebenfalls den EULAs zugestimmt werden

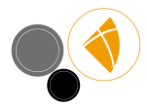

| 8                                                            | Job aus Vorlage e                         | rstellen |         |                        | -              |      | ×      |
|--------------------------------------------------------------|-------------------------------------------|----------|---------|------------------------|----------------|------|--------|
|                                                              |                                           |          |         |                        |                |      |        |
| • Kandanaan ki                                               |                                           |          |         |                        |                |      |        |
| <ul> <li>Kundenauswani</li> <li>Joh konfigurieren</li> </ul> | www.c-entron.de                           |          |         |                        |                |      | $\sim$ |
| EULA                                                         |                                           |          |         |                        |                |      |        |
| Jusammenfassung                                              |                                           |          |         |                        |                |      |        |
| Aufgaben ausführen                                           |                                           |          |         |                        |                |      |        |
| Abschlussbericht                                             |                                           |          |         |                        |                |      |        |
|                                                              |                                           |          |         |                        |                |      |        |
|                                                              |                                           |          |         |                        |                |      |        |
|                                                              |                                           |          |         |                        |                |      |        |
|                                                              |                                           |          |         |                        |                |      |        |
|                                                              |                                           |          |         |                        |                |      | $\sim$ |
|                                                              | <                                         |          |         |                        |                | >    |        |
|                                                              | Nicht Akzeptiert                          |          | 1 von 3 | Alle Akzeptieren Akzep | tieren   Ableh | nen  |        |
|                                                              | c-entron Outlook Add-In Pro (4.0.1912.19) |          |         |                        |                |      |        |
|                                                              |                                           |          | Zurück  | Weiter                 | Abbre          | chen |        |

In der Zusammenfassung sehen Sie nochmal einen Überblick welche Geräte für den Job deklariert wurden:

|                    |        |             | 505 40 | is vonage erstenen            |        |        |               |          |
|--------------------|--------|-------------|--------|-------------------------------|--------|--------|---------------|----------|
|                    |        |             |        |                               |        |        |               |          |
| Kundenauswani      | Zusami | mentassung  |        |                               |        |        | <br>          |          |
| Job konfigurieren  |        | Aufgabe     |        | Beschreibung                  |        |        |               |          |
| EULA               | 2      | Job anlegen |        | 0 OU(s) und 4 Gerät(e) ausgev | wählt. |        |               | $\wedge$ |
| Zusammenfassung    |        |             |        |                               |        |        |               |          |
| Aufgaben ausführen |        |             |        |                               |        |        |               |          |
| Abschlussbericht   |        |             |        |                               |        |        |               |          |
| Absentassberrent   |        |             |        |                               |        |        |               |          |
|                    |        |             |        |                               |        |        |               |          |
|                    |        |             |        |                               |        |        |               |          |
|                    |        |             |        |                               |        |        |               |          |
|                    |        |             |        |                               |        |        |               |          |
|                    |        |             |        |                               |        |        |               |          |
|                    |        |             |        |                               |        |        |               |          |
|                    |        |             |        |                               |        |        |               |          |
|                    |        |             |        |                               |        |        |               |          |
|                    |        |             |        |                               |        |        |               |          |
|                    |        |             |        |                               |        |        |               | ~        |
|                    |        |             |        |                               | Zurück | Weiter | <br>Abbrecher | n        |

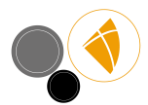

| 0                       |        |                  | Job aus Vorlage erstell | en |        |                         |                   | <b>P</b> | -      |      | ×      |
|-------------------------|--------|------------------|-------------------------|----|--------|-------------------------|-------------------|----------|--------|------|--------|
|                         |        |                  |                         |    |        |                         |                   |          |        |      |        |
|                         |        |                  |                         |    |        |                         |                   |          |        |      |        |
| L Kundenauswahl         | Status |                  |                         |    |        |                         |                   |          |        |      |        |
| 😻 Job konfigurieren     |        |                  |                         |    |        |                         |                   |          |        |      |        |
| EULA                    |        |                  |                         |    |        |                         |                   |          |        |      |        |
| Jusammenfassung         |        |                  | Job aus Vorlage         | e  | ste    | llen abgeschl           | ossen!            |          |        |      |        |
| Aufgaben ausführen      |        |                  |                         |    |        |                         |                   |          |        |      |        |
| Abschlussbericht        |        |                  |                         |    |        |                         |                   |          |        |      |        |
|                         |        |                  |                         |    |        |                         |                   |          |        |      |        |
|                         |        |                  |                         |    |        |                         |                   |          |        |      |        |
|                         |        |                  |                         |    |        |                         |                   |          |        |      |        |
|                         |        |                  |                         |    |        |                         |                   |          |        |      |        |
|                         |        |                  |                         |    |        |                         |                   |          |        |      |        |
|                         |        |                  |                         |    |        |                         |                   |          |        |      |        |
|                         |        |                  |                         |    |        |                         |                   |          |        |      |        |
|                         |        |                  |                         |    |        |                         |                   |          |        |      |        |
|                         |        |                  |                         |    |        |                         |                   |          |        |      |        |
|                         |        |                  |                         |    |        | Zurück                  | Weiter            |          | Abbree | chen |        |
|                         |        |                  |                         |    |        |                         |                   |          |        |      |        |
|                         |        |                  |                         |    |        |                         |                   |          |        |      |        |
| 3                       |        |                  | Job aus Vorlage erstell | en |        |                         |                   | •        | -      |      | ×      |
| Abschlussbericht        |        |                  |                         |    |        |                         |                   |          |        |      |        |
|                         |        |                  |                         |    |        |                         |                   |          |        |      |        |
| Benort Abschlussbericht |        |                  |                         |    |        |                         |                   |          |        |      |        |
| erstellen exportieren   |        |                  |                         |    |        |                         |                   |          |        |      |        |
| Weitere Aktionen        |        |                  |                         |    |        |                         |                   |          |        |      |        |
| Kundenauswahl           | Image  | Bereich          |                         |    | Beschi | reibung                 |                   |          |        |      |        |
| Suu a                   |        | Job anlegen      |                         |    | lob er | tolgreich angelegt.     |                   |          |        |      |        |
|                         |        | Pakete zuweisen  |                         |    | Zuaew  | viesene Pakete gespeid  | hert.             |          |        |      | -      |
| Zusammentassung         |        | Speichere Geräte |                         |    | Zugew  | viesene Geräte erfolgre | eich gespeichert. |          |        |      |        |
| Autgaben ausführen      |        |                  |                         |    |        |                         |                   |          |        |      |        |
| Abschlussbericht        |        |                  |                         |    |        |                         |                   |          |        |      |        |
|                         |        |                  |                         |    |        |                         |                   |          |        |      |        |
|                         |        |                  |                         |    |        |                         |                   |          |        |      |        |
|                         |        |                  |                         |    |        |                         |                   |          |        |      |        |
|                         |        |                  |                         |    |        |                         |                   |          |        |      |        |
|                         |        |                  |                         |    |        |                         |                   |          |        |      |        |
|                         |        |                  |                         |    |        |                         |                   |          |        |      |        |
|                         |        |                  |                         |    |        |                         |                   |          |        |      |        |
|                         |        |                  |                         |    |        |                         |                   |          |        |      |        |
|                         |        |                  |                         |    |        | -                       |                   |          |        |      | $\sim$ |
|                         |        |                  |                         | _  |        | Zurück                  | Weiter            |          | Beend  | den  |        |
|                         |        |                  |                         |    |        |                         |                   |          |        |      |        |

Diese Jobs werden dann über die RiverSuite Inventory an die jeweiligen "RMM Agents" übergeben und dort dann wie definiert abgearbeitet.

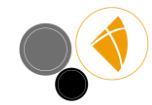

### Anhang: Alternatives Bereitstellen der Software ohne vorhergehende Inventarisierung

Sie können grundsätzlich auf die Inventarisierung (vgl. S.7) verzichten, wenn Sie den Riverbird Agent manuell auf den verwendeten Clients installieren. Verbinden Sie dann den Agent mit Ihrem aufgesetzten Riverbird WebService (S.3ff) und setzen Sie einen geeigneten RMM-Kiosk auf, wie auf S. 15f beschrieben.

#### Anhang: Sicherheitseinstellungen Kommunikationswege / Ports / Firewall

Aus der graphischen Darstellung ist abzulesen, wie die Kommunikationswege der einzelnen Komponenten verlaufen, welche Standardports belegt werden und wo evtl. Firewalls durchlässig konfiguriert werden müssen.

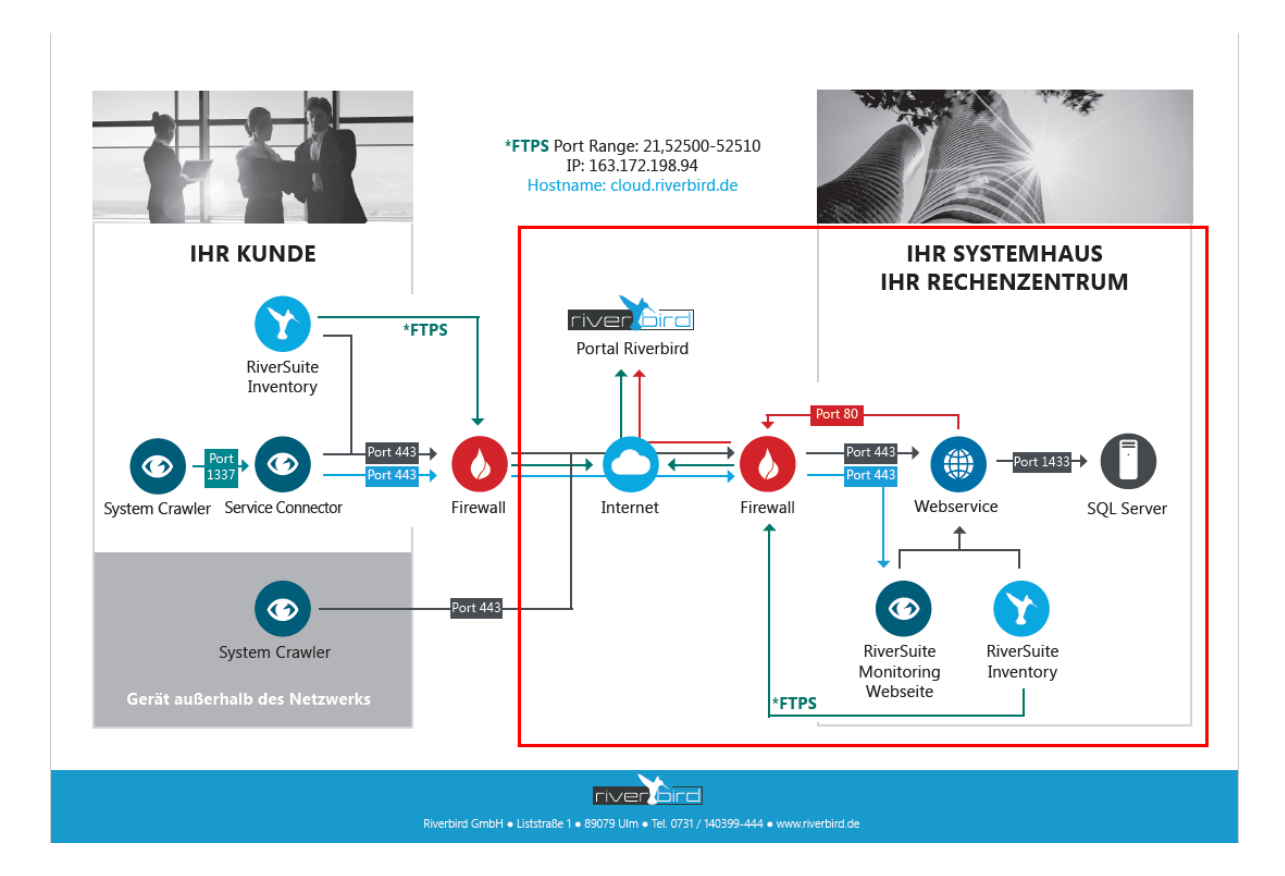

# FAQ / Troubleshooting

Ein häufiger Fehler beim Aufsetzen des Riverbird-WebService besteht in der Verwendung falscher Anmeldedaten.

Daher zum Verständnis: Wenn Sie den WebService "aufsetzen", verbinden Sie diesen direkt mit der c-entron-Datenbank. Dazu müssen *Anmeldedaten des SQL-Managements* verwendet werden. Am häufigsten wurde hierfür der Datenbanknutzer "bbo" eingesetzt, in einigen Fällen auch der Nutzer "sa".

Um dann die Riversuite über den WebService nutzen zu können, muss sich ein *c-entron User* als Nutzer anmelden, wie an einem c-entron-Modul.

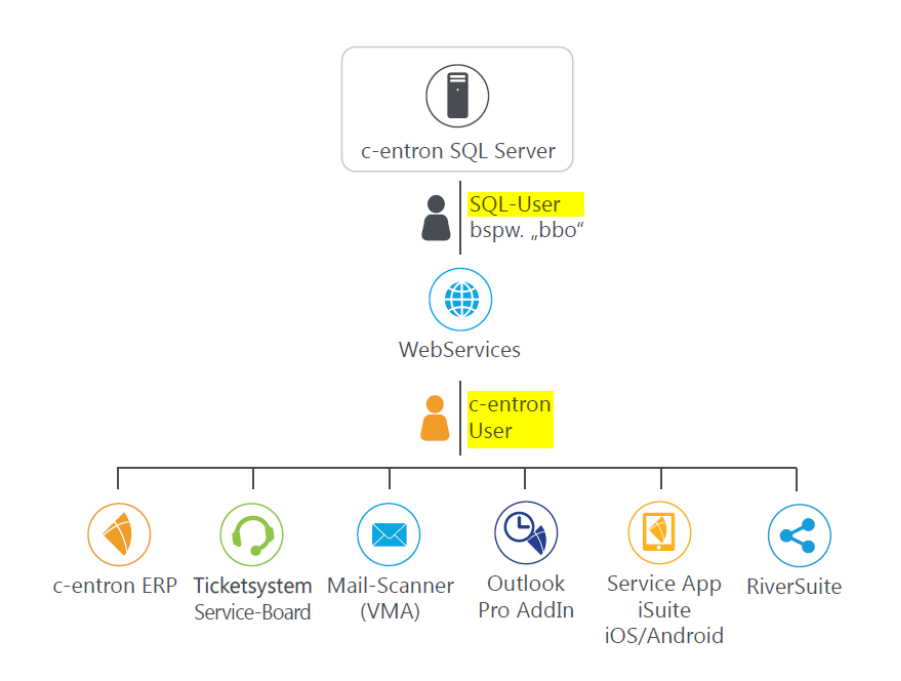

## F: Meine Lizenz ist abgelaufen – angeblich benötige ich aber gar keine?

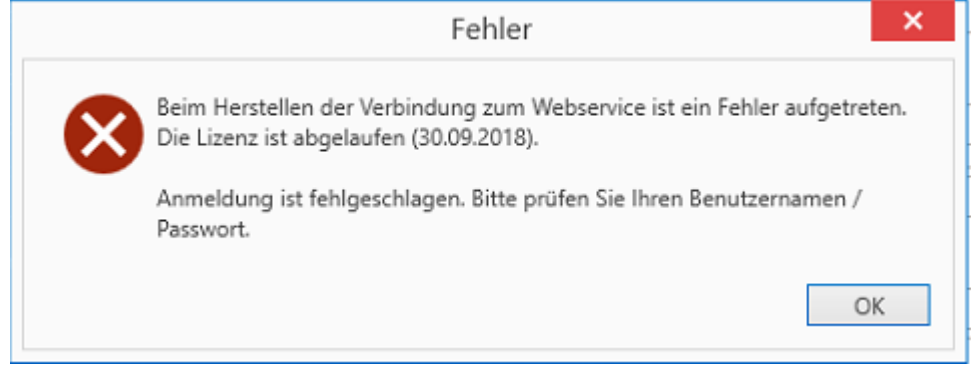

A: Der WebService führt eine Prüfung der vorhandenen Lizenzen durch und findet für Sie eine vorhandene, aber abgelaufene Lizenz. Informieren Sie den Vertrieb der Riverbird (vertrieb@riverbird.de) über den Sachverhalt. Das Ablaufdatum wird dann für Sie angepasst.

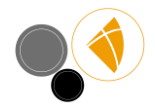

F: Ich erhalte eine Fehlermeldung, die besagt, ich hätte keine gültige Lizenz.

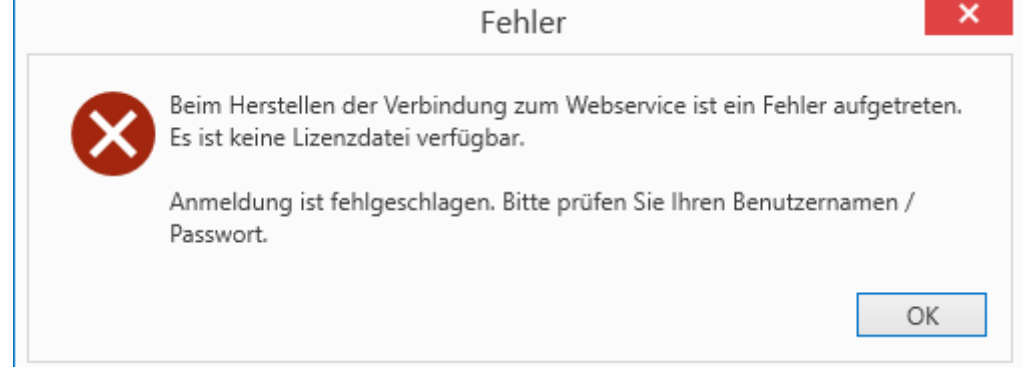

A: Häufigste Ursache hierfür ist, dass der WebService sich nicht mit dem Lizenzserver verbinden kann, um die Lizenzen abzurufen. Prüfen Sie, ob der WebService den c-entron-Lizenzserver (<u>https://office.c-entron.de/</u>) erreichen kann (Firewall u.ä. können hier blockieren) und prüfen Sie ebenfalls ob der WebService sich mit dem CodeMeter-Dongle verbinden kann, um sich beim c-entron- Lizenzserver zu identifizieren.

Falls Sie den Riverbird WebService auf einem anderen WebServer betreiben möchten, als den c-entron WebService, und Sie dort keine CodeMeter-Installation haben, können Sie auch die Lizenzdatei des c-entron WebService von "C:\ProgramData\c-entron software gmbh\c-entron Web-Service" in das entsprechende, **gleichlautende** Verzeichnis auf dem Riverbird WebServer kopieren. Beachten Sie, dass eine Lizenzdatei lediglich 10 Tage Gültigkeit besitzt.

| Vebserviceadresse | https://localhost:4559/RWS                                                                                                    |       |                                          |
|-------------------|----------------------------------------------------------------------------------------------------|-------|------------------------------------------|
| Nutzername        | engelhardt                                                                                                    |       |                                          |
| Passwort          | •••••                                                                                                    |       |                                          |
| asswort           |                                                                                                    |       |                                          |
| Zertifika         | Fehler                                                                                                    |       |                                          |
| Zertifika         | Beim Herstellen der Verbindung zum Webservice ist ein Fehler aufgetreten.                                                                    |       |                                          |
| Zartifika         | Fehler beim Erstellen der HTTP-Anforderung für https://localhost:4559/RWS/                                                                   | -     |                                          |
| Zerunka           | Serverzertifikat im Fall von HTTPS nicht ordnungsgemäß mit HTTP.SYS                                                                          |       |                                          |
| Proxy             | konfiguriert wurde. Fine andere mögliche Ursache kann eine fehlende<br>Übereinstimmung besider Sicherheitsbindung zwischen Client und Server |       |                                          |
| Proxy ve          | sein.                                                                                                    |       |                                          |
| Adresse           | OK                                                                                                    |       |                                          |
| Nutzern           | Un                                                                                                    |       |                                          |
| Passwort          | Paiswort zur Autbentritzierung am Prozy-Servier                                                                                              |       |                                          |
|                   | Præyserver für lokale Adressen umgehen                                                                                                    |       |                                          |
|                   |                                                                                                    | ¥ /** | Prüfen                                   |
|                   |                                                                                                    |       | 1.1.1.1.1.1.1.1.1.1.1.1.1.1.1.1.1.1.1.1. |
|                   |                                                                                                    |       |                                          |

## F: Ich erhalte eine Fehlermeldung bezüglich desServerzertifikats

A: Hier stimmen die hinterlegten SSL-Zertifikate nicht mit den Anforderungen des https-

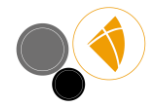

Protokolls überein, oder TLS 1.2 ist nicht verfügbar. Falls Sie den Riverbird WebService nur für die interne Verwendung vorsehen, kann die URL auch über http-Protokoll konfiguriert werden.

F: Der Button "Deployment" fehlt, wenn ich die Inventarisierung aufrufe.

| 0                    |                       | RiverSuite Inventory - 19.12.1.0   |        |
|----------------------|-----------------------|------------------------------------|--------|
| Inventarisierung Dok | umentation Avira Eine | teilungen                          |        |
|                      | Einstellungen         | <u> </u>                           | - ¤ ×  |
| chianger inte        | Einstellung suchen    | Webserviceanmeldung                |        |
| Navigation           | R Algemein            | Websen/ceadresse http:// Riverbird |        |
| Kunden suchen        | (ii) Webservice       | Nutzername bob                     |        |
|                      | ■ Über das Produkt    | Passwort erken   Passwort merken   | Pröfen |

A: Prüfen Sie, ob in den Einstellungen ein WebService eingetragen und gespeichert ist.

Prüfen Sie auch, ob Ihre Lizenzdatei aktuell heruntergeladen wurde – ggf. beenden Sie den Dienst manuell und starten ihn neu, wodurch er sich erneut mit dem Lizenzserver verbindet und die aktuellen Lizenzen abruft.

F: Ich kann meinen Eigenkunden nicht finden.

A: Stellen Sie sicher, dass:

- Der Eigenkunde angelegt und nicht gesperrt ist
- der im Riverbird-WebService angemeldete Nutzer den Eigenkunden auch finden kann (testen Sie dies in der c-entron und beachten Sie dabei insbesondere die Rechte zur Kundensuche und die Vertriebsgebietssteuerung)
- Falls Sie aus Versehen in der Konfiguration einen falschen Kunden als Eigenkunden markiert haben und dies nicht mehr ändern können, wenden Sie sich mit dieser Information an den c-entron-Support

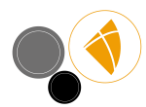

F: Nach der Installation des Riverbird WebService erhalte ich die Meldung "Der Dienst kann nicht gestartet werden. Das Handle ist ungültig". Der Dienst startet dann auch nicht.

A: Überwiegend liegt in diesem Fall das Problem darin, dass der Riverbird WebService keine Verbindung zum CodeMeter Dongle hat. Prüfen Sie, ob die CodeMeter Software auf dem Rechner aktuell ist und eine Verbindung zum Dongle hat (Aktualisierung der Serversuchliste). Ggf. muss auch der USB-To-LAN-Hub, an dem der Dongle steckt, für einige Minuten komplett vom Netz genommen und neu gestartet werden.

Seltener liegt eine Fehlinstallation des WebService vor. De-Installieren Sie den WebService, laden Sie den WebService neu herunter und starten Sie die Installation neu.

Falls auch dadurch keine Besserung eintritt, übermitteln Sie in einer Helpdeskanfrage das Log der WebServices direkt an den Support. Die Logs finden Sie im Verzeichnis C:\ProgramData\c-entron software gmbh\c-entron Web-Service\Logs.

F: Der Riverbird WebService spielt bereits c-entron-Skripte auf mein produktives System, bevor ich die neue Version in einer Testumgebung prüfen konnte. Wie kann ich das verhindern?

A: Sie können den Riverbird WebService auf die Test-Datenbank aufsetzen, anstatt auf Ihr Produktivsystem. Dadurch werden die Skripte zunächst auf die Test-DB gespielt. Beachten Sie dann, dass ein Update des produktiven c-entron WebService oder eine Anmeldung auf das Produktivsystems mit einem geupdateten .NET-Client die Skripte einspielt.